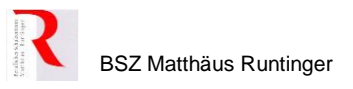

Datum:

## Wie geht Mebis?

1. Login unter <u>https://www.mebis.bayern.de/</u> → Login → Lernplattform

Grundsätzlich: Infos zu bestimmten Fragen finden sich im INFOPORTAL. Hier über die Suchfunktion Begriff eingeben und man kommt gut weiter.

#### 2. "Schreibtisch" → Kurs erstellen

| E mebis lernplattform                   |                                     |                            |                            |                                                |  |
|-----------------------------------------|-------------------------------------|----------------------------|----------------------------|------------------------------------------------|--|
|                                         |                                     |                            | Standard wiederherstellen  | Schreibtisch ist fertig Kurs erstellen 🧳       |  |
| Kurs und Schule suchen                  |                                     |                            |                            | + • -                                          |  |
| Suchen                                  |                                     |                            |                            |                                                |  |
| Zuletzt besuchte Kurse                  |                                     |                            |                            | < > ± ¢ ×                                      |  |
|                                         |                                     |                            |                            |                                                |  |
| Juli 2020<br>IT2020_ITFI_Sk12_PöWo-DiSt | Archiv<br>4064_Hybrid-Arbeitsgruppe | Juli 2020<br>testmebis2020 | 2020<br>IT2019_Sozialkunde | Archiv<br>4064_Handel-Industrieberufe_Industri |  |

#### 3. Neuen Kurs anlegen

Neuen Kurs anlegen

| Vollständiger Kursname                           |                             |                       |                       |   |
|--------------------------------------------------|-----------------------------|-----------------------|-----------------------|---|
|                                                  |                             |                       |                       |   |
| Kurzer Kursname                                  |                             |                       |                       |   |
| Kursbereich                                      |                             |                       |                       |   |
| Berufliche Schulen / Schule                      | n / Städt. Berufsschule III | für kaufm und Gesundh | eitsberufe Regensburg | 3 |
| Format                                           |                             |                       |                       |   |
| Ein-Themen-Format                                | \$                          |                       |                       |   |
| Anzahl der Abschnitte<br>3 ¢<br>Kursbeschreibung |                             |                       |                       |   |
| Fr • T+• A•                                      | B I 🖋 🖓                     | E E % %               |                       |   |
|                                                  |                             |                       |                       |   |
|                                                  |                             |                       |                       |   |
|                                                  |                             |                       |                       |   |
|                                                  |                             |                       |                       |   |
|                                                  |                             |                       |                       |   |

# Ausfüllhinweise ⇒ <Abteilungskuerzel><Jahr>\_<Klasse> ⇒ <Abteilungskuerzel><Jahr>\_<Klasse> ⇒ jeweilige Abteilung/Jahrgangsstufe wählen ⇒ Format: selber ausprobieren, was gefällt Empfehlung: komprimierte Abschnitte Abschnitte können jederzeit hinzugefügt oder verändert werden ⇒ Speichern und anzeigen

⇒ Rechts weitere Einstellungen mit aufklappbaren Menüs

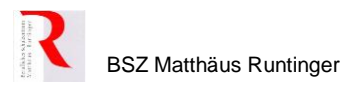

#### 4. Einstellen von Unterlagen

"Bearbeiten einschalten" anklicken (rechts oben). Im Bearbeitungsmodus des Kurses können nun ganze oder einzelne Unterrichtssequenzen eingestellt werden. (Achtung auf Dateigröße)

| IT2020_ITFI_Sk12_PöWo-DiSt 🌻                                                             | Bearbeiten ausschalten |
|------------------------------------------------------------------------------------------|------------------------|
| 0                                                                                        |                        |
| 💠 Das ist ein Muster-Sozialkunde-Kurs                                                    | Bearbeiten 🔻           |
| 💠 y 🔂 Pflichtforum 🖋                                                                     | Bearbeiten 🔻           |
| Eingeschränkt Nicht verfügbar, es sei denn: Ihr Profilfeld E-Mail-Adresse ist nicht leer |                        |
| Hier können Ihre Wünsche, Anregungen und Fragen geteilt werden!                          |                        |
| Dateien hier einfügen (Drag-and-drop)                                                    |                        |
| + Aktivität oder Material anlegen     Gewünschtes Material auswählen                     |                        |
| Aktivität oder Material anlegen                                                          |                        |

| a. Textfeld                | Suchen Q                                                            |
|----------------------------|---------------------------------------------------------------------|
| b. Textseite               | Alle Aktivitäten Arbeitsmaterial                                    |
| c. Link (z. B. zu Youtube) |                                                                     |
| d. Dateien (z. B. PDF)     | Buch     IMS-Content     Lightbox Galerie     Link/URL     Textfeld |
|                            |                                                                     |
|                            |                                                                     |
|                            | 수 1 수 1                                                             |
|                            |                                                                     |
|                            |                                                                     |
|                            |                                                                     |
|                            |                                                                     |
|                            |                                                                     |

e. was gibt's sonst noch? → Beachte Angebot ALP Dillingen (einfach mebis-Reihe)

×

#### 5. Einschreiben von SuS bzw. von Klassen

https://www.mebis.bayern.de/infoportal/lernplattform/einschreibemethoden/

→ Zahnrad → Nutzer/Innen → Einschreibemethoden → Methode hinzufügen

| IT2020_I            | TFI_Sk       | 12_[     | ⊃öWo   | o-DiSt 🌻                                              | 1                                                       |
|---------------------|--------------|----------|--------|-------------------------------------------------------|---------------------------------------------------------|
| Kurs-Administration | Nutzer/innen | Berichte | Badges | Fragensammlung                                        | Rolle wechseln                                          |
| Nutzer/innen        | 2            |          |        | Eingeschriel<br>Gruppen<br>Weitere Nut<br>Teilnehmer/ | pene Nutzer/innen<br>zer/innen<br>innen benachrichtigen |
| Einschreibeme       | thoden 3     | )        |        | Selbsteinsch                                          | nreibung (Schüler)                                      |
| Rechte ändern       |              |          |        | Rechte prüfe                                          | en                                                      |

a. Selbsteinschreibung, Kursteilnehmer erhalten Einschreibeschlüssel, um sich selbst im Kurs einzuschreiben.

Auf dieser Seite reicht es aus, wenn nur der Einschreibeschlüssel gesetzt wird.

| Name                |                     |   |
|---------------------|---------------------|---|
| Manuelle Einschreib | ung                 |   |
| Selbsteinschreibung | _1qay               |   |
| Selbsteinschreibung | (Schüler)           |   |
| Methode hinzufügen  | Auswählen           | ¢ |
|                     | Auswählen           |   |
|                     | Selbsteinschreibung |   |
|                     | Klasseneinschreibur | g |
|                     | mebis Team Teachin  | g |
|                     | Meta-Einschreibung  | 1 |

b. Manuelle Einschreibung, d.h. einzelne Schüler oder Kollegen können vom Kursersteller / Lehrkraft aufgenommen werden.

### Einschreibemethoden

| Name                   | Aufwärts/Abwärts | Bearbeiten |
|------------------------|------------------|------------|
| Manuelle Einschreibung | •                |            |
|                        |                  |            |

#### 6. Nutzung der Moodle-App auf dem Handy

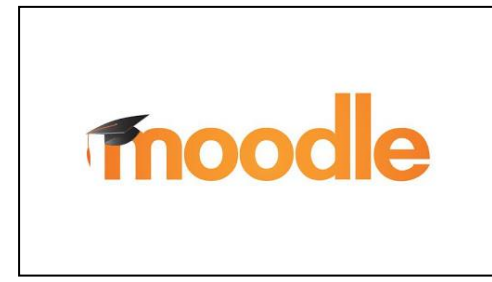

Moodle-App runterladen Einloggen mit <u>https://lernplattform.mebis.bayern.de</u> Und jeweilige Nutzerkennung

Zur synchronen Kommunikation untereinander

7. Weitere Anregungen / Hilfestellungen: Selbstlernkurse von Dillingen "einfach mebis"

https://www.mebis.bayern.de/infoportal/empfehlung/kursreihe-einfach-mebis/

Vorliegende Anleitung finden Sie auch im INTERN unter Fachbereich Medienpädagogik.